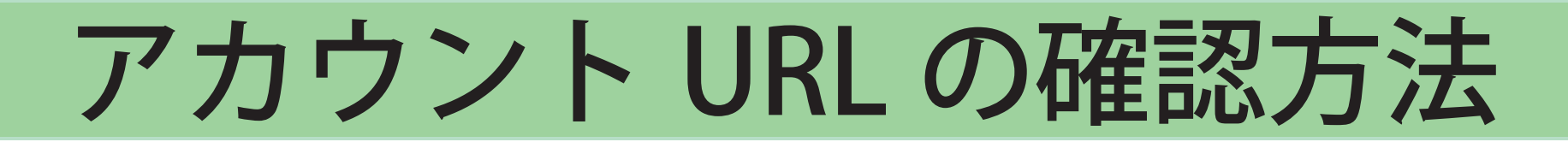

### ①LINE アプリを起動し、友だち一覧画面を開く

②画面右上の『友だち追加アイコン』をタップ

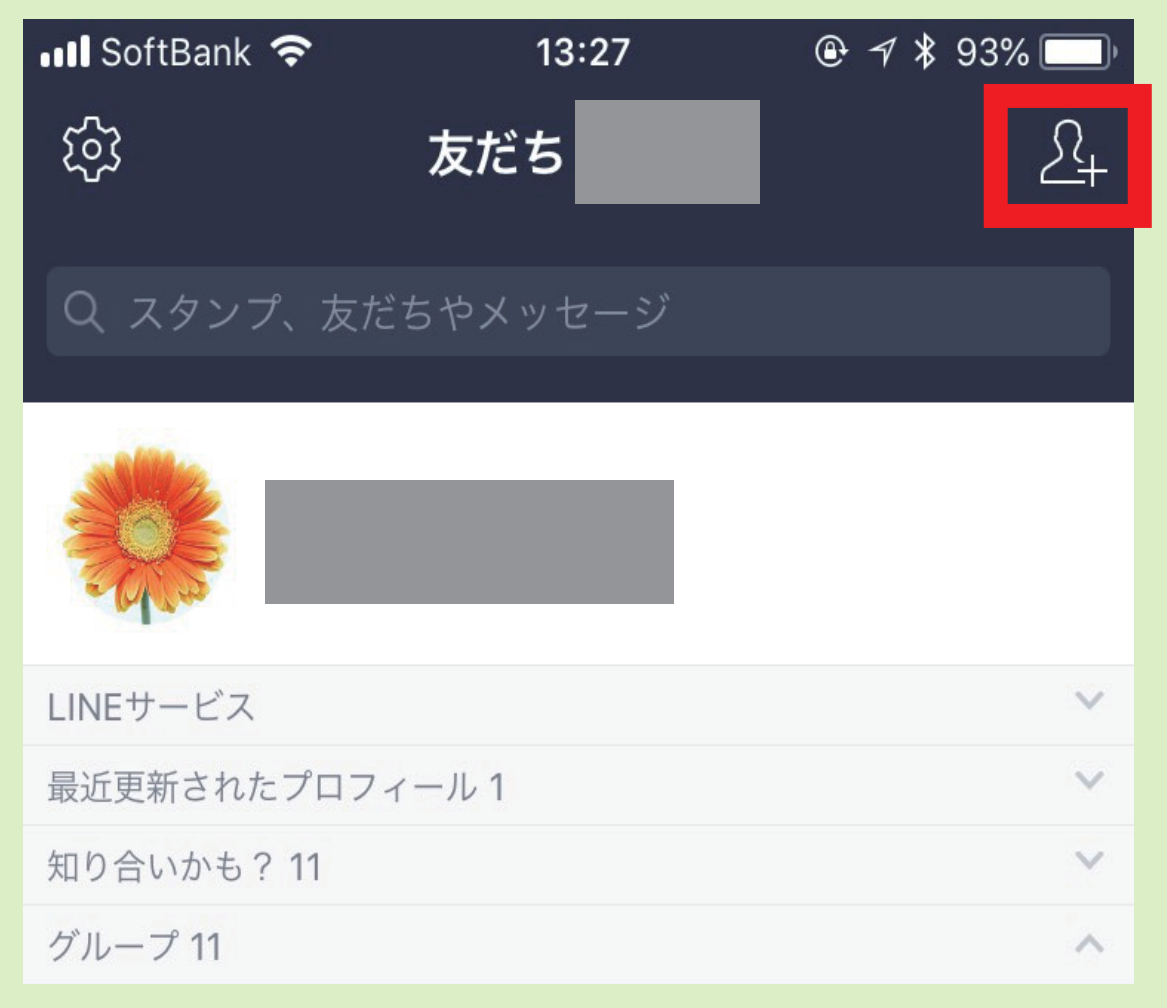

## ③『QR コード』をタップ

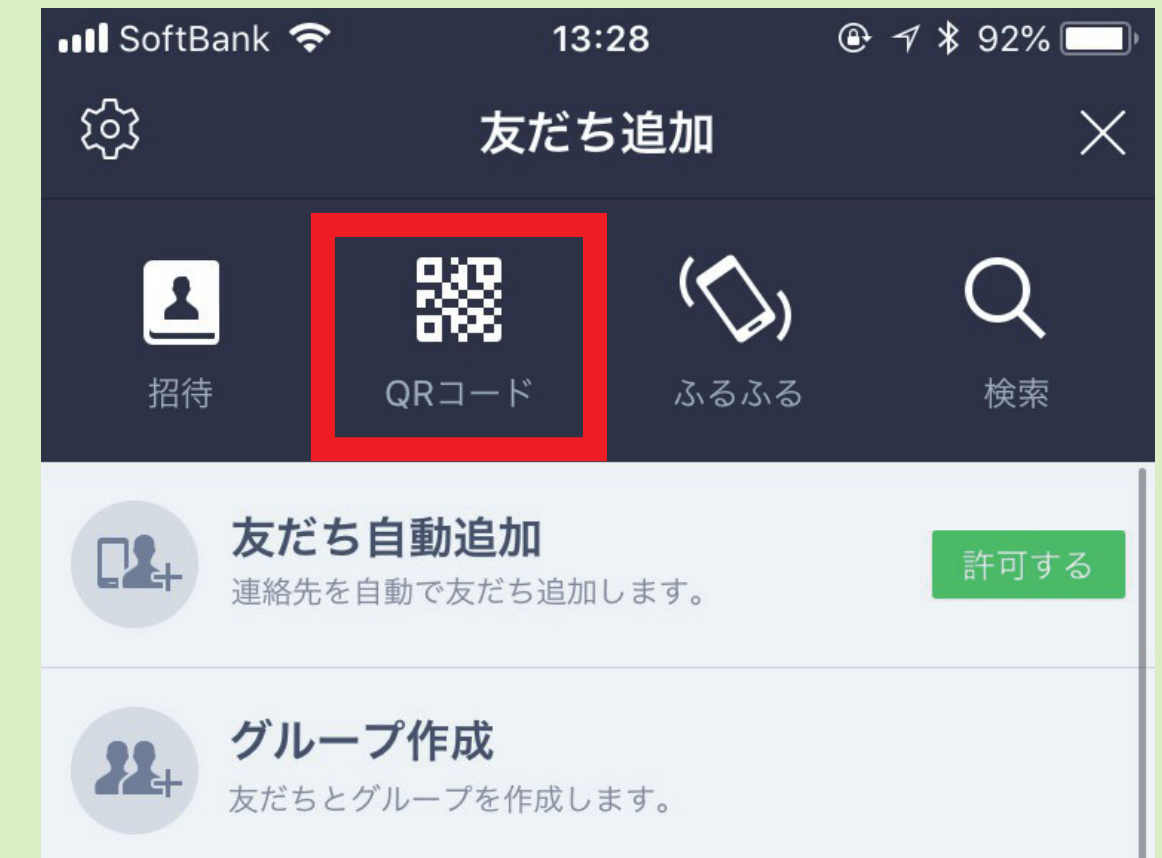

### ④『マイ QR コード』をタップ

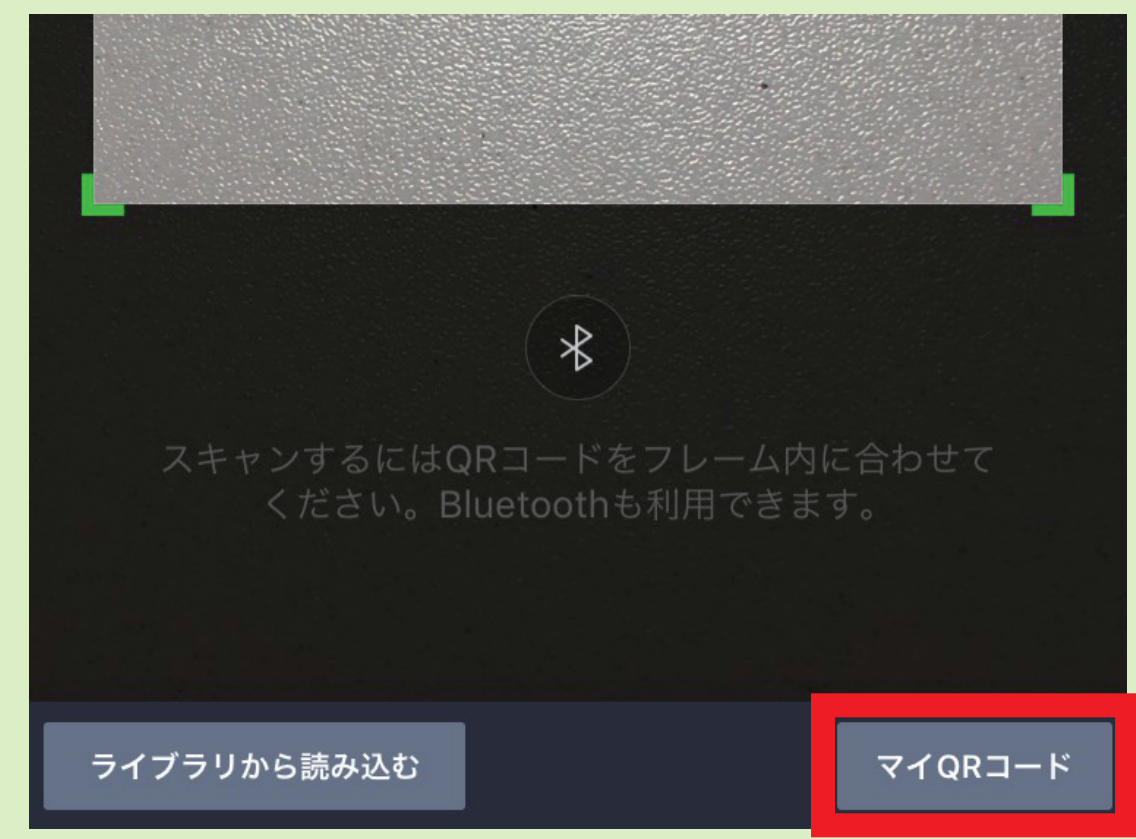

# ⑤画面右上の『∨』をタップ

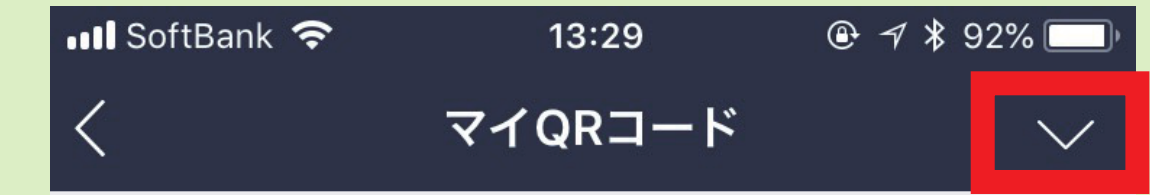

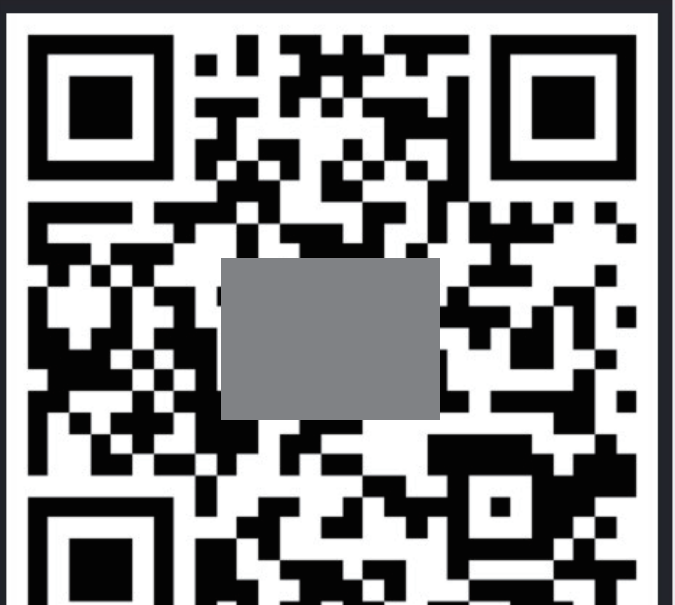

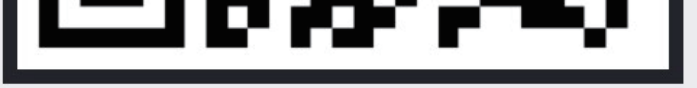

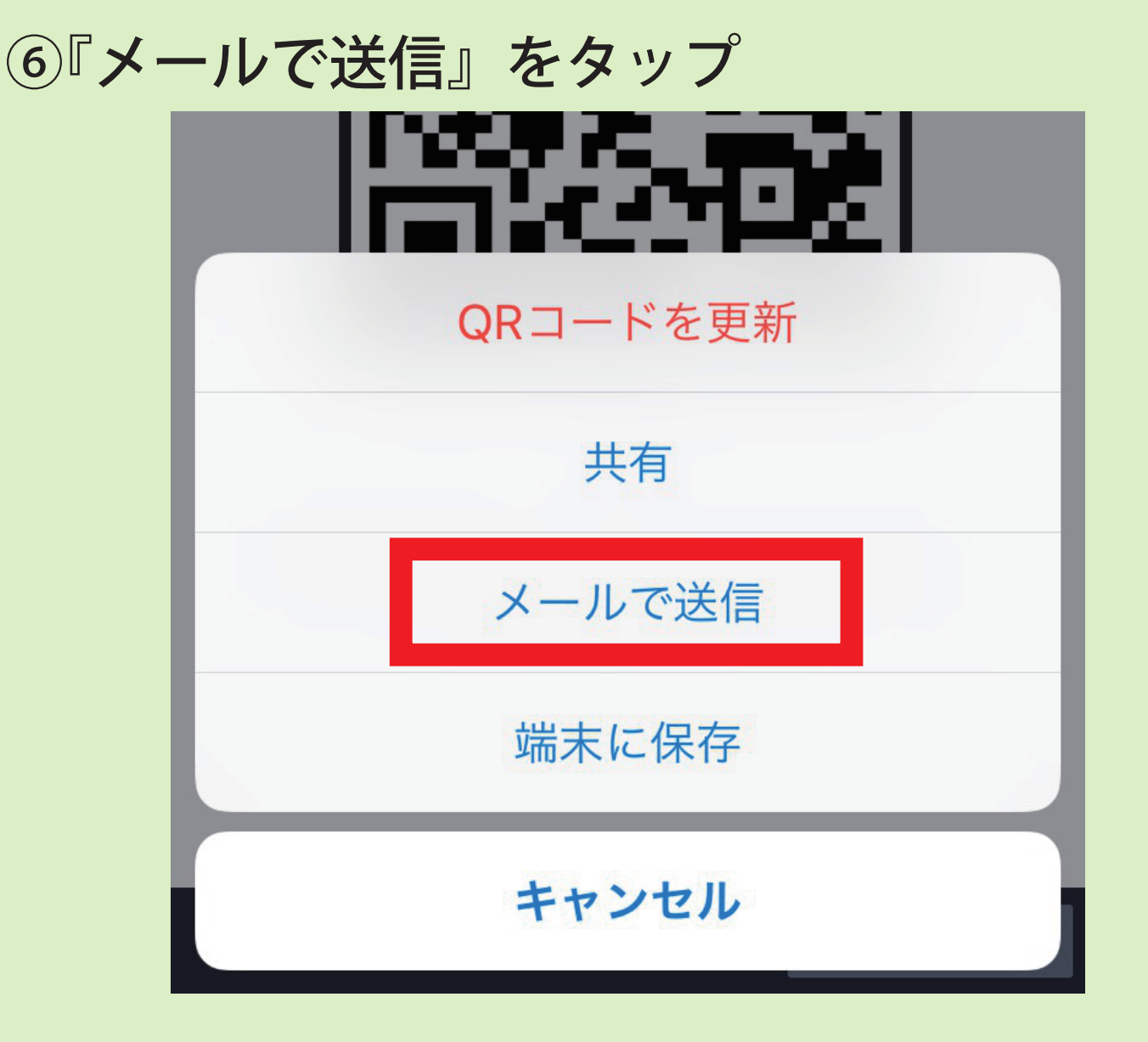

# ⑦メール編集画面が表示され、 QR コードの上に URL が表示されています

| ■ SoftBank<br>              |
|-----------------------------|
| キャンセル LINEで一緒に話そう! 送信       |
| のURLから新規登録してご利用頂けます。        |
| を友だちに追加するには、スマート            |
| フォン端末にLINEをインストールした後、       |
| 下記リンクをクリックするか、添付のQRコード      |
| をスキャンしてください。                |
| https://line.me/ti/p/uZ_Dhb |
|                             |

# 

#### ★このURLをコピーして貼りつけて下さい!